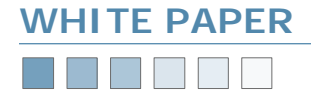

# Media Management

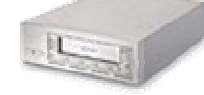

BackupAss Windows<sup>®</sup> Backup Made

Removable Storage and Media Management With BackupAssist and other NAS Devices

## Introduction

The Microsoft Removable Storage Manager and media (tape) management is perhaps one of the most misunderstood parts of Windows. Users frequently complain that it is too complex and frustrating to understand and use.

BackupAssist simplifies the media management in Windows, allowing users to simply backup their data to whatever tape is in the tape drive.

However in certain situations it might be necessary to manually manage your tapes. This occurs most often with tapes that have been used by other software. This White Paper explains the Microsoft method for media management and gives step by step instructions on how to troubleshoot common problems.

This White Paper is divided into two halves:

- 1. A tutorial on the Removable Storage Manager to help you understand how it all works.
- 2. A How-To guide on performing common tasks.

## **Removable Storage Manager Tutorial**

Starting with Windows 2000, the operating system maintains a database of tapes that have been used with a computer. This is known as the Windows Removable Storage Manager.

When a computer is newly built, and Windows is installed, there are no tapes on record in the Windows database of media. The

screenshot to the right shows the structure of the Removable Storage database on a newly built computer.

To see this information, go to: Control Panel > Administrative Tools > Computer Management.

As shown in the screenshot, there are 3 media pools built into the Windows Operating System :

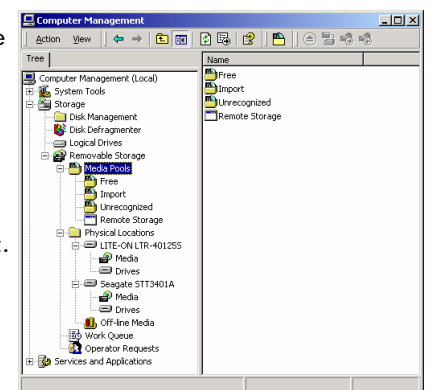

- 1. Free: contains tapes that are designated as free and available for use by applications such as Windows Backup and BackupAssist.
- 2. Import: tapes that are new to this computer's database of tapes. Often when you insert a tape into the tape drive for the first time, tapes will appear here (even if they have been used in another computer or by other software before)
- 3. Unrecognized: tapes that cannot be recognized. Either the tape is faulty, or the tape drive has malfunctioned.

#### Inserting a tape for the first time

When you first insert a tape, it will appear in the Import media pool. As shown in the screenshot below. You can find the contents of the tape drive by finding the drive under the Physical Locations branch under Removable Storage, and clicking the Media branch. In the right hand window, you see that the tape appears in the \Import\Travan pool.

Hint: The pool will vary depending on your type of tape drive. For example, for a 4mm DDS tape drive, the pool will be \Import\4mm DDS.

| Tree                               | Name A      | Description | Location | Media Pool     | S |
|------------------------------------|-------------|-------------|----------|----------------|---|
| Computer Management (Local)        | Monday (24) | <b></b>     | Drive 0  | \Import\Travan | Ŀ |
| 5ystem Tools                       |             |             |          |                |   |
| 📲 Storage                          |             |             |          |                |   |
| - 📄 Disk Management                |             |             |          |                |   |
| - 🚯 Disk Defragmenter              |             |             |          |                |   |
| <ul> <li>Logical Drives</li> </ul> |             |             |          |                |   |
| 🖻 🔐 Removable Storage              |             |             |          |                |   |
| 🕀 🂾 Media Pools                    |             |             |          |                |   |
| E B Free                           |             |             |          |                |   |
| 🔄 💾 Travan                         |             |             |          |                |   |
| 🖃 🎒 Import                         |             |             |          |                |   |
| Travan                             |             |             |          |                |   |
| Unrecognized                       |             |             |          |                |   |
| Travan                             |             |             |          |                |   |
| Remote Storage                     |             |             |          |                |   |
| Physical Locations                 |             |             |          |                |   |
| Mode                               |             |             |          |                |   |
| Drived                             |             |             |          |                |   |
| Seagate STT3401A                   |             |             |          |                |   |
|                                    |             |             |          |                |   |
| - Drives                           |             |             |          |                |   |
| - 46. Off-line Media               |             |             |          |                |   |
| - By Work Queue                    |             |             |          |                |   |
| Operator Requests                  |             |             |          |                |   |
| - Services and Applications        | 1           |             |          |                |   |

#### Preparing a tape for the first time

To prepare the tape in the drive, simply right click on the tape in the right hand side of the window, and select **Prepare**, as shown in the screenshot.

Once the tape has been prepared, you can eject it from your tape drive, and insert your next tape. Then repeat this process to prepare all of your tapes. Now that all of your tapes have been prepared, this means that they are now ready for any application to use them. Your media pool should now look like the one shown in the following screenshot.

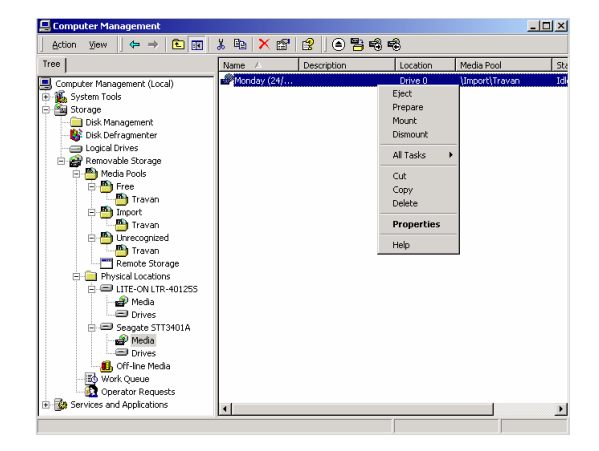

Note: BackupAssist will automatically take care of the tape preparation process. This information is included for informational purposes only.

# www.BackupAssist.com

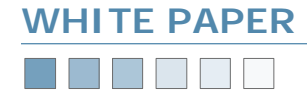

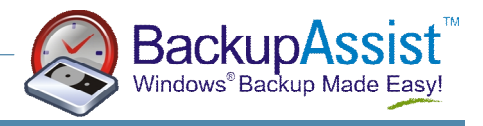

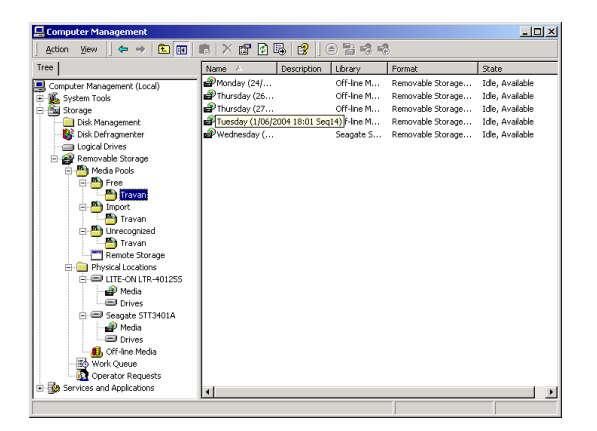

#### Running Windows Backup (NTbackup) for the first time

After you run Windows Backup and backup some data to your tape, the media

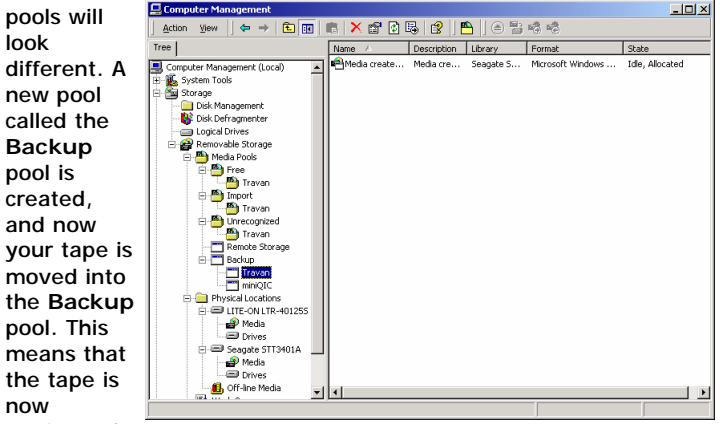

'registered'

as being used by the Windows Backup program.

Once the backup is complete, your media pool will look like the screenshot above. The tape is now in the Idle, Allocated state. The 'Allocated' state means that the tape is now officially designated as belonging to the Windows Backup program, and cannot be used by any other software. This is also a form of protection that prevents you from deleting the tape or erasing its contents. For example, if you now try to Prepare the tape by following the same process outlined above, you will get this message:

| Confirm Media Preparation |                                                                                                 |  |  |  |  |
|---------------------------|-------------------------------------------------------------------------------------------------|--|--|--|--|
| ⚠                         | Are you sure you want to write a Free media label on 'Media created 27/09/2004 at 9:41 PM - 1'? |  |  |  |  |
|                           | <u>Yes</u> <u>N</u> o                                                                           |  |  |  |  |

After pressing Yes, you will now receive this message. This informs you that you cannot free the tape because it is in use by another application.

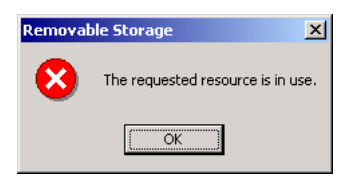

### How-To Guides

Manually preparing a tape that has been used by another software program

- 1. Insert the tape into your tape drive
- 2. View the Removable Storage Manager as explained in the tutorial above. Navigate down to your tape drive, and find your tape in the right hand window.
- 3. Note which Media Pool it appears in.
  - If it is in the Import media pool, your tape is already available. Go to step 4.
  - If it is in the Unrecognized media pool, then there is a problem either with your tape or the tape drive.
  - Otherwise, it will be allocated to another program. Its state will most likely be Idle, Allocated. You firstly have to Deallocate the tape by right clicking, and selecting All Tasks > Deallocate, as shown in the screenshot below.

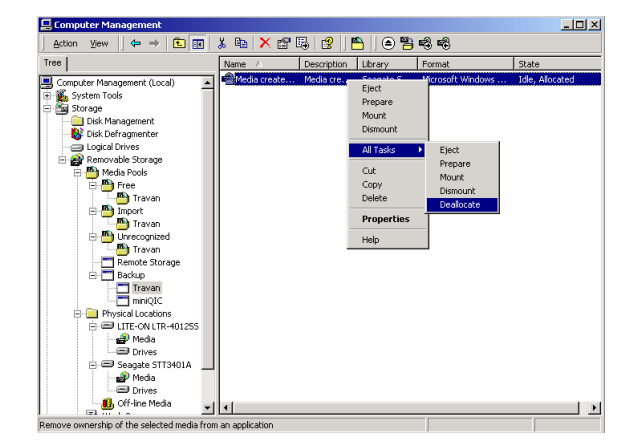

You then should select Yes to the next two warning messages:

| Confirm N | Media Deallocation                                                                                                    |
|-----------|----------------------------------------------------------------------------------------------------|
| ⚠         | Deallocating media without the knowledge of the owning application can cause the data on it to be lost.<br>Are you sure you want to deallocate the selected item? |
|           | <u>Yes</u> <u>N</u> o                                                                                                    |
| Confirm ! | Media Deallocation                                                                                                    |
| 1         | Are you sure you want to deallocate 'Media created 27/09/2004 at<br>9.41 PM - 1'?                                                                                 |
|           | Yes No                                                                                                    |

# www.BackupAssist.com

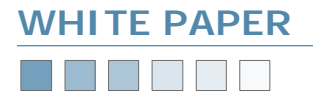

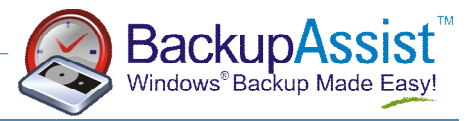

4. Now your tape should go into the Idle, Available state. You can then right click on that tape and select Prepare.

#### How to delete a tape from the Removable Storage database

If you wish to delete a tape from the removable storage database, you should firstly find the tape in the Removable Storage database. Then follow Step 3 (immediately above) to ensure that your tape is available (ie. not allocated). You must ensure that your tape is not in the tape drive.

Then once your tape is in the Available state, you can press Delete to delete it from the system.

If your tape is in the tape drive or it is in the Allocated state, then you will receive an error message like this one:

| 8 | Cannot delete Media created 27/09/2004 at 9:51 PM - 1': media that are Allocated, Completed, or Reserved cannot be deleted from the Removable Storage Service database. |  |
|---|----------------------------------------------------------------------------------------------------|--|
|   |                                                                                                    |  |

Please ensure that you deallocate the media first.

# How to overcome the "Required Media Missing" problem in Windows Backup

Users of Windows Backup can sometimes encounter the following error message:

| Required | l Media Missing                                                                  | × |  |  |
|----------|----------------------------------------------------------------------------------|---|--|--|
|          | There is no unused media available with the selected type.                       |   |  |  |
| -        | Add unused media or click Cancel to select another type.                         |   |  |  |
|          | Note: It may take up to 60 seconds for Removable Storage to recognize new media. |   |  |  |
|          |                                                                                  |   |  |  |
|          | Cancel                                                                           |   |  |  |

The reason for this message is not immediately apparent because there may well be a tape in the tape drive.

Looking at the Removable Storage Manager shows that the tape is in the **Unprepared** state. This may occur for a variety of reasons for example, if you try to prepare a tape but the tape is not in the tape drive.

| Computer Management                                 |                |             |            |                           |                  |
|-----------------------------------------------------|----------------|-------------|------------|---------------------------|------------------|
| <u>A</u> ction View   ← → 1 🖬 🐰 🗞 📉 🖓 🚱 🚼   ④ 📅 🖏 👘 |                |             |            |                           |                  |
| Tree                                                | Name A         | Description | Library    | Format                    | State            |
| Computer Management (Local)                         | Media create   | Media cre   | Off-line M | Microsoft Windows NT Back | Idle, Unprepared |
| 😟 🐔 System Tools                                    | Monday (24/    |             | Off-line M | Removable Storage Service | Idle, Available  |
| 😑 🏧 Storage                                         | 💕 Thursday (26 |             | Off-line M | Removable Storage Service | Idle, Available  |
|                                                     | 💣 Thursday (27 |             | Off-line M | Removable Storage Service | Idie, Available  |
| - 😽 Disk Defragmenter                               | 🗬 Tuesday (1/0 |             | Off-line M | Removable Storage Service | Idle, Available  |
| - Gical Drives                                      |                |             |            |                           |                  |
| 🖻 🄗 Removable Storage                               |                |             |            |                           |                  |
| 🕀 🎒 Media Pools                                     |                |             |            |                           |                  |
| E 🎦 Free                                            |                |             |            |                           |                  |
| Travan                                              |                |             |            |                           |                  |
| 🖹 🍎 Import                                          |                |             |            |                           |                  |
| Travan                                              |                |             |            |                           |                  |
| E 😁 Unrecognized                                    |                |             |            |                           |                  |
| Travan                                              |                |             |            |                           |                  |
| Remote Storage                                      |                |             |            |                           |                  |
| E- Backup                                           |                |             |            |                           |                  |
| Iravan                                              |                |             |            |                           |                  |
|                                                     |                |             |            |                           |                  |
|                                                     |                |             |            |                           |                  |
| Madia                                               |                |             |            |                           |                  |
| Driver                                              |                |             |            |                           |                  |
| Seagate STT34010                                    |                |             |            |                           |                  |
| Madia                                               |                |             |            |                           |                  |
| Drives                                              |                |             |            |                           |                  |
| Off-Ipe Media                                       |                |             |            |                           | (a)              |
|                                                     | <u>1</u>       |             |            |                           | •                |
|                                                     |                |             |            |                           |                  |

To fix this issue, insert the tape into your drive, and right click on the tape and select **Prepare**.

## **Additional Resources**

VI

From time to time, we discover additional useful resources, and publish this information on our website:

http://www.BackupAssist.com/resources

www.BackupAssist.com